### **BAGIAN 4 PERANCANGAN**

### 4.1. Skema dan Gambar Kerja

### 4.1.1. Existing Configuration

Bagian ini menjelaskan mengenai topologi yang sudah ada sebelumnya serta konfigurasi yang digunakan dalam interkoneksi antar *HUB* dan *SPOKE(s)*.

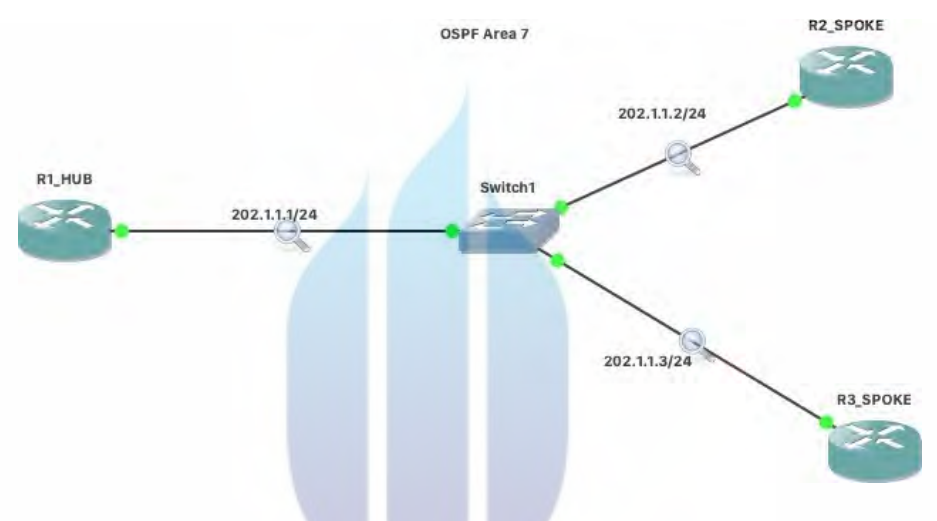

Gambar 7. Topologi jaringan existing.

Saat ini, PT.Cahaya Kreatif Digital menggunakan konfigurasi OSPF (Open Shorten Path First) untuk menghubungkan antar kantor.

### 4.1.2. Topologi DMVPN

Pada bagian ini, topologi serta konfigurasi akan dijelaskan. Berikut ini topologi yang digunakan pada percobaan konfigurasi*DMVPN* menggunakan *IPSec* dan *Routing EIGRP* pada PT. Cahaya Kreatif Digital.

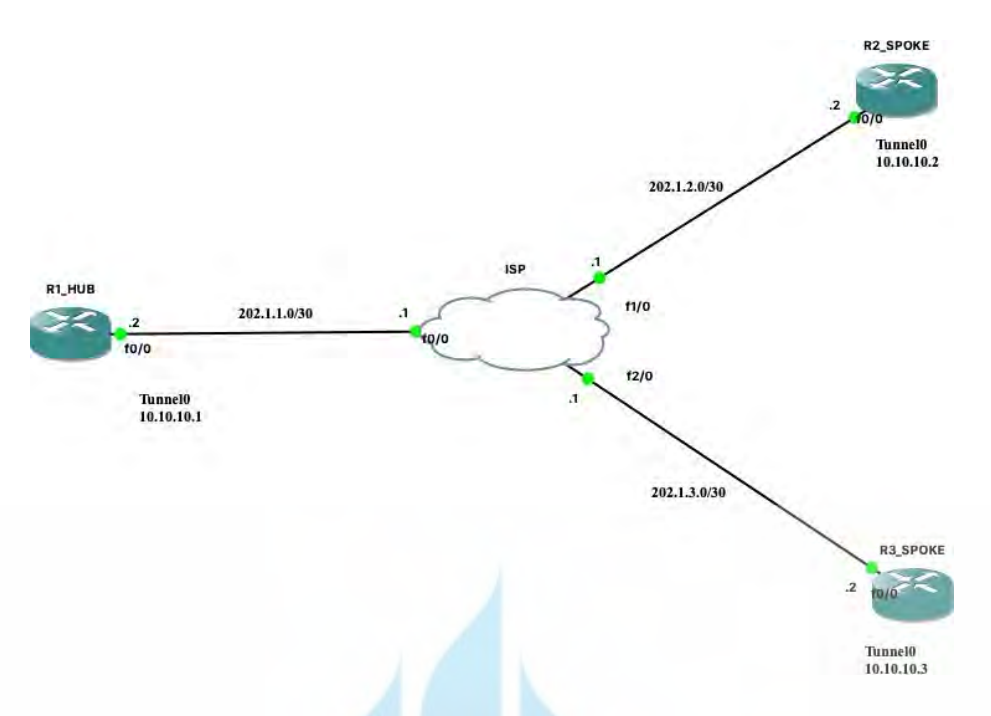

Gambar 8. Topologi jaringan DMVPN.

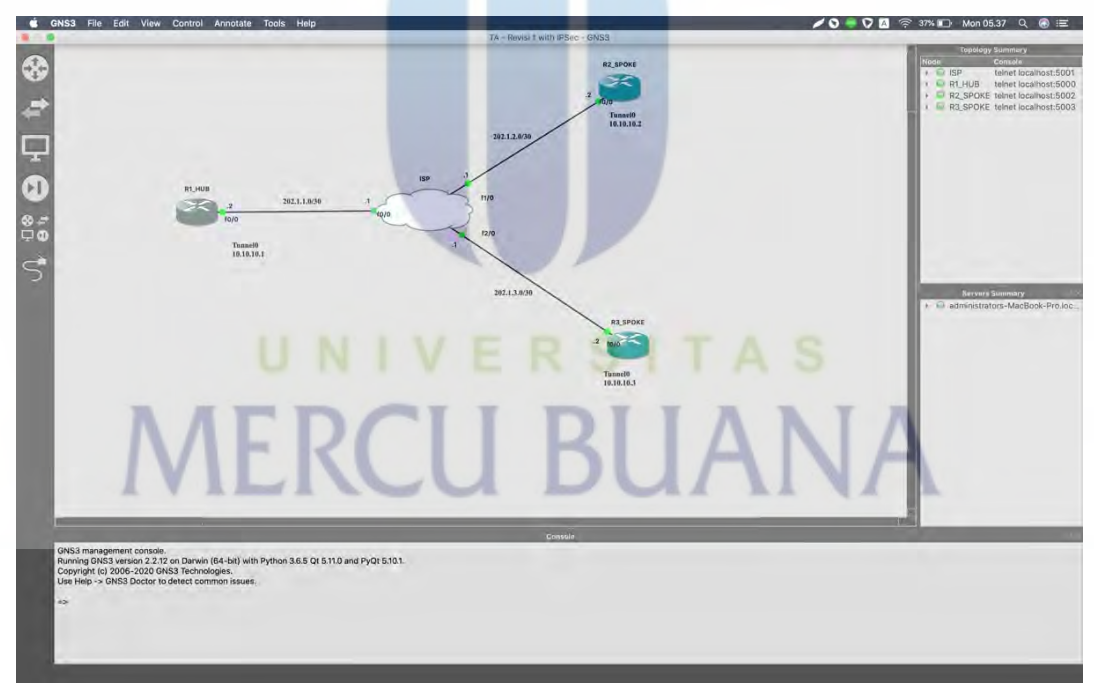

Gambar 9. Topologi jaringan pada GNS3.

Pada topologi jaringan di atas tersedia 3 buah router dan masing- masing diberi nama R1\_HUB, ISP, R2\_SPOKE dan R3\_SPOKE. R1\_HUB adalah *router hub* yang berfungsi sebagai\_penghubung antara spoke dan dihubungkan dengan ISP. ISP disini dianalogikan sebagai *ISP (Internet Service Provider)*.

R2\_SPOKE dihubungkan dengan ISP agar dapat berkomunikasi dengan R1\_HUB maupun R3\_SPOKE. R3\_SPOKE dihubungkan dengan *router* ISP.

*Tunneling* proses terjadi melalui *router* ISP, antar router HUB dan SPOKE. Proses *tunneling* ini membuat transfer data menjadi lebih singkat sebagai contoh apabila R1\_HUB ingin mengirimkan data menuju R2\_SPOKE, seolah-olah antara kedua *router* ini memiliki suatu jalur khusus seperti terowongan yang menghubungkan dua titik. Contoh lainnya, apabila R2\_SPOKE Mengirimkan data menuju R3\_SPOKE ataupun sebaliknya kedua *router* tersebut tidak R1\_HUB untuk berkomunikasi, ke kedua *router* ini memiliki terowongan untuk mentransfer data nya sendiri sehingga proses komunikasi atau transfer data menjadi lebih singkat dan dapat mengurangi beban *router* R1\_HUB.

#### 4.2. Konfigurasi Perangkat

Pastikan IOS yang terdapat di dalam keempat *router* tersebut mendukung untuk fitur *DMVPN*. Sebagai contoh apabila kita menggunakan *router* cisco tipe 3725 dan meng-*upgrade* IOS tersebut dengan *module* atau *license boot module security9*.

Setelah perangkat dan bahan disiapkan dan sudah dipasang sesuai topologi langkah selanjutnya yaitu proses konfigurasi tiap *router* dengan memberikan *IP address* dan memasukkan *command-command* terkait. Berikut adalah konfigurasi yang perlu dilakukan untuk menerapkan konfigurasi *DMVPN menggunakan IPSec dan EIGRP*:

### 4.2.1. Pilih Router dan IOS yang dapat mendukung teknologi DMVPN dan EIGRP

*Router* yang dapat melakukan ini adalah *router* dengan IOS diatas versi duabelas (12) seperti *router* Cisco 881, 1905, 2851, 3725, 7200 dan sebagainya. Apabila, IOS dibawah versi tersebut maka, harus di *upgrade* terlebih dahulu. Berikut ini langkah-langkah meng-*upgrade* module:

- Buka CLI pada router.
- Masukan konfigurasi seperti berikut:

 R1\_HUB#configuration terminal

 R1\_HUB(config)# license boot module c2900 technology-package securityk9

 ACCEPT? [yes/no]: yes

 R1\_HUB (config)# do copy run start

 Destination filename [startup-config]?

 Building configuration...

 [OK]

 R1\_HUB # Reload !untuk me-restart router

 Tabel 4. Upgrade module

# 4.2.2. Konfigurasi IP address sesuai topologi

Setelah mendapatkan *router* dan IOS yang sesuai dan sudah diubah *hostname*-nya maka langkah selanjutnya adalah memberikan *IP address* setiap port sesuai dengan topologi yang ada.

Router#configure terminal

Router(config)#hostname R1\_HUB *!Untuk menggubah hostname* 

R1\_HUB(config)#int FastEthernet 0/0 *!masuk kedalam interface Fa0/0* 

R1\_HUB(config-if)#ip address 202.1.1.2 255.255.255.252

R1\_HUB(config-if)#speed 100

R1\_HUB(config-if)#duplex full

R1\_HUB(config-if)#no shutdown *!untuk mengaktifkan interface fa0/0* 

R1\_HUB(config)#interface loopback0 !mengaktifkan interface Loopback 0

R1\_HUB(config-if)#ip address 192.168.1.1 255.255.255.0

R1\_HUB(config-if)#no shutdown

R1\_HUB(config-if)#exit

R1\_HUB(config)#crypto isakmp policy 1 !DMVPN Phase 1

R1\_HUB(config-isakmp)#authentication pre-share

R1\_HUB(config-isakmp)#exit

R1\_HUB(config)#crypto isakmp key Ckd123! address 0.0.0.0 *!harus sama antara hub dan spoke* 

R1\_HUB(config)#crypto ipsec transform-set TSET esp-des esp-md5-hmac **!DMVPN phase 2** 

R1\_HUB(cfg-crypto-trans)#mode tunnel

R1\_HUB(cfg-crypto-trans)#exit

R1\_HUB(config)#crypto ipsec profile VPNPROF

R1\_HUB(ipsec-profile)#set transform-set TSET

R1\_HUB(ipsec-profile)#exit

R1\_HUB(config)#interface Tunnel 0 !mengkatifkan interface tunnel 0

R1\_HUB(config-if)#ip address 10.10.10.1 255.255.255.0

R1\_HUB(config-if)#no ip next-hop-self eigrp 1 *!agar router tidak menjadi next hop* 

R1\_HUB(config-if)#ip nhrp map multicast dynamic

R1\_HUB(config-if)#ip nhrp network-id 1 !harus sama antara hub dan spoke

R1\_HUB(config-if)#no ip split-horizon eigrp 1

R1\_HUB(config-if)#tunnel source FastEthernet0/0

R1\_HUB(config-if)#tunnel mode gre multipoint

R1\_HUB(config-if)#tunnel key 7777 !harus sama antara hub dan spoke

# Tabel 5. Konfigurasi R1\_HUB

Pada konfigurasi R1\_HUB, terdapat inputan *crypto isakmp policy 1* Ini adalah proses input untuk mengaktifkan DMVPN fase pertama. Angka 1 setelah *policy* dapat diubah dengan angka berapa saja tapi perlu diingat angka ini menjadi titik acuan untuk mengkonfigurasi di *router* lainnya. Hal yang perlu diperhatikan selanjutnya adalah *ip nhrp network-id* 1, nhrp harus sama antara semua perangkat router. Nhrp adalah Next-Hop Resolution Protocol. <u>crypto isakmp key Ckd123!</u> address 0.0.0.0, key ini adalah *password* enkripsi, sehingga perangkat dapat mengenkripsi dan dekripsi pesan dengan *password* yang telah ditentukan. Router#configure terminal Router(config)#hostname ISP ISP(config)#interface fastEthernet 0/0 ISP(config-if)#ip address 202.1.1.1 255.255.255.252 ISP(config-if)#speed 100 ISP(config-if)#duplex full ISP(config-if)#no shutdown ISP(config)#interface fastEthernet 1/0 ISP(config-if)#ip address 202.1.2.1 255.255.255.252 ISP(config-if)#speed 100 ISP(config-if)#duplex full ISP(config-if)#no shutdown ISP(config)#interface fastEthernet 2/0 ISP(config-if)#ip address 202.1.3.1 255.255.255.252 ISP(config-if)#speed 100 ISP(config-if)#duplex full ISP(config-if)#no shutdown ISP(config-if)#exit ISP#write

Tabel 6. Konfigurasi ISP

# Router#configure terminal

Router(config)#hostname R2 SPOKE

R2 SPOKE(config)#interface fastEthernet 0/0

R2\_SPOKE(config-if)#ip address 202.1.2.2 255.255.255.252

- R2\_SPOKE(config-if)#speed 100
- R2\_SPOKE(config-if)#duplex full
- R2\_SPOKE(config-if)#no shutdown
- R2\_SPOKE(config)#crypto isakmp policy 1
- R2\_SPOKE(config-isakmp)#authentication pre-share
- R2\_SPOKE(config-isakmp)#exit
- R2\_SPOKE(config)#crypto isakmp key Ckd123! address 0.0.0.0

R2\_SPOKE(config)#crypto ipsec transform-set TSET esp-des esp-md5hmac

R2\_SPOKE(cfg-crypto-trans)#mode tunnel

R2\_SPOKE(cfg-crypto-trans)#exit

R2\_SPOKE(config)#crypto ipsec profile VPNPROF

R2\_SPOKE(ipsec-profile)#set transform-set TSET

R2\_SPOKE(ipsec-profile)#exit

R2\_SPOKE(config)#interface Tunnel 0

R2\_SPOKE(config-if)#ip address 10.10.10.2 255.255.255.0

R2\_SPOKE(config-if)#ip nhrp map 10.10.10.1 201.1.1.1

R2\_SPOKE(config-if)#ip nhrp map multicast 201.1.1.1

R2\_SPOKE(config-if)#ip nhrp network-id 1

R2\_SPOKE(config-if)#ip nhrp nhs 10.10.10.1

R2\_SPOKE(config-if)#tunnel source FastEthernet0/0

R2\_SPOKE(config-if)#tunnel mode gre multipoint

R2\_SPOKE(config-if)#tunnel key 7777

R2\_SPOKE(config-if)#tunnel protection ipsec profile VPNPROF

R2\_SPOKE(config)#router eigrp 1

R2\_SPOKE(config-router)#network 192.168.2.0

R2\_SPOKE(config-router)#network 10.0.0.0

R2\_SPOKE(config-router)#exit

R2\_SPOKE(config)#ip route 0.0.0.0 0.0.0.0 202.1.1.:

R2 SPOKE(config)#exit

R2\_SPOKE#write

# Tabel 7. Konfigurasi R2\_SPOKE

Router#configure terminal

Router(config)#hostname R3\_SPOKE

R3\_SPOKE(config)#interface fastEthernet 0/0

R3\_SPOKE(config-if)#ip address 202.1.3.2 255.255.255.252

R3\_SPOKE(config-if)#speed 100

R3\_SPOKE(config-if)#duplex full

R3\_SPOKE(config-if)#no shutdown

R3\_SPOKE(config)#crypto isakmp policy 1

R3\_SPOKE(config-isakmp)#authentication pre-share

R3\_SPOKE(config-isakmp)#exit

R3\_SPOKE(config)#crypto isakmp key Ckd123! address 0.0.0.0

R3\_SPOKE(config)#crypto ipsec transform-set TSET esp-des esp-md5hmac

nmac

R3\_SPOKE(cfg-crypto-trans)#mode tunnel

R3\_SPOKE(cfg-crypto-trans)#exit

R3\_SPOKE(config)#crypto ipsec profile VPNPROF

R3\_SPOKE(config-profile)#set transform-set TSET

R3\_SPOKE(config-profile)#exit

# MERCU BUANA

R3\_SPOKE(config)#interface Tunnel 0

\_SPOKE(config-if)#ip address 10.10.10.3 255.255.255.0

R3 SPOKE(config-if)#ip nhrp map 10.10.10.1 202.1.1.1

R3\_SPOKE(config-if)#ip nhrp map multicast 202.1.1.1

R3 SPOKE(config-if)#ip nhrp network-id 1

R3\_SPOKE(config-if)#ip nhrp nhs 10.10.10.1

R3\_SPOKE(config-if)#tunnel source FastEthernet0/0

R3\_SPOKE(config-if)#tunnel mode gre multipoint

R3\_SPOKE(config-if)#tunnel key 7777

R3\_SPOKE(config-if)#tunnel protection ipsec profile VPNPROF

R3\_SPOKE(config)#router eigrp 1

R3\_SPOKE(config-router)#network 10.0.0.0

R3\_SPOKE(config-router)#network 192.168.3.0

R3\_SPOKE(config-router)#exit

R3\_SPOKE(config)#ip route 0.0.0.0 0.0.0.0 202.1.1.9

R3\_SPOKE(config)#exit

R3\_SPOKE#write

Tabel 8. Konfigurasi R3\_SPOKE

# 4.3. Verifikasi Hasil

Verifikasi hasil merupakan proses pengecekan konfigurasi yang telah kita masukkan, verifikasi tersebut berupa *show command* terkait dan dengan melakukan *test ping, traceroute* dan *debug*. Tujuan verifikasi hasil ini adalah untuk mengetahui apakah konfigurasi yang kita lakukan sudah berhasil seperti rencana semula atau belum. Berikut ini adalah hasil verifikasi DMVPN dari R1\_HUB, ISP, R2\_SPOKE, R3\_SPOKE.

# 4.3.1. Verifikasi Hasil R1\_HUB

R1 HUB#show dmvpn Legend: Attrb --> S - Static, D - Dynamic, I - Incomplete N - NATed, L - Local, X - No Socket # Ent --> Number of NHRP entries with same NBMA peer Tunnel0, Type:Hub, NHRP Peers:2, # Ent Peer NBMA Addr Peer Tunnel Add State UpDn Tm Attrb 1 202.1.1.6 10.10.10.2 UP never D 1 202.1.1.10 10.10.10.3 UP never D

Tabel 9. Hasil test R1\_HUB

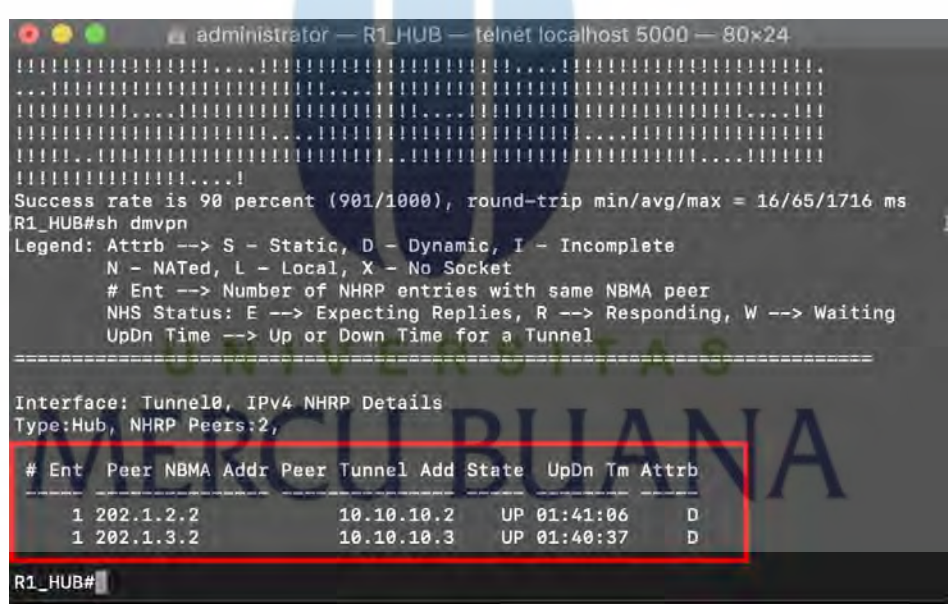

Gambar 10. Show dmvpn R1\_HUB

| 0.8-8                           | administrator — R1_HUB — telnet localhost 5000 — 80×24           |
|---------------------------------|------------------------------------------------------------------|
| [R1_HUB#ping 1<br>Type escape s | 10.10.10.3 repeat 1000 size 1000<br>sequence to abort.           |
| Sending 1000,                   | , 1000-byte ICMP Echos to 10.10.10.3, timeout is 2 seconds:      |
| 111111111111111                 |                                                                  |
| 11111111111111                  |                                                                  |
| 11111111111111                  |                                                                  |
| 111111111111111                 |                                                                  |
| 11111111111111                  |                                                                  |
| 11111111111111                  |                                                                  |
|                                 |                                                                  |
| пошши                           |                                                                  |
| 1111111                         |                                                                  |
| 11111111111111                  |                                                                  |
|                                 |                                                                  |
| 1111111111                      |                                                                  |
| 11111111111111                  |                                                                  |
| 11111                           |                                                                  |
| 111111111111111                 |                                                                  |
| Success rate                    | is 90 percent (901/1000), round-trip min/avg/max = 16/65/1716 ms |
| No num strong                   |                                                                  |
| Legend: Attrh                   | n> S - Static, D - Dynamic, T - Incomplete                       |
| N - N                           | NATed. L - Local. X - No Socket                                  |
| # Ent                           | t> Number of NHRP entries with same NBMA peer                    |
|                                 |                                                                  |

Gambar 11. Hasil ping menuju R3 SPOKE

Pada gambar 4.4. adalah hasil *ping* sebanyak 1000 kali dengan bobot *package* 1000, tingkat keberhasilannya adalah 90%.

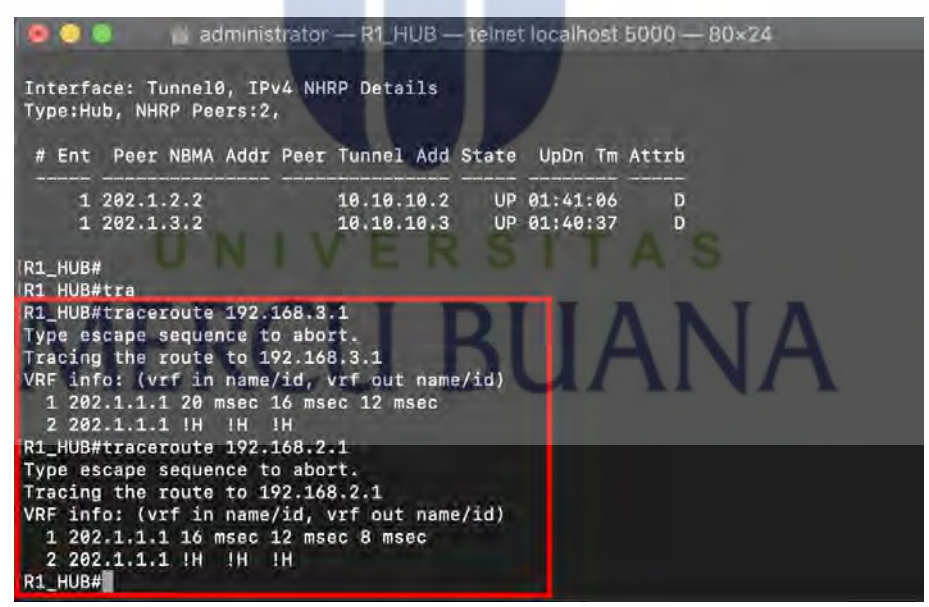

Gambar 12. Hasil traceroute ke kedua SPOKE

Pada gambar diatas menjelaskan mengeenai next-hop atau jalur yang dilalui oleh paket dari *router source* menuju *network destination* 

## 4.3.2. Verifikasi Hasil R2\_SPOKE

R2\_SPOKE#show dmvpn

Legend: Attrb --> S - Static, D - Dynamic, I - Incomplete

N - NATed, L - Local, X - No Socket

# Ent --> Number of NHRP entries with same NBMA peer

Tunnel0, Type:Spoke, NHRP Peers:1,

# Ent Peer NBMA Addr Peer Tunnel Add State UpDn Tm Attrb

1 202.1.1.1 10.10.10.1 UP 00:03:11 S

Tabel 10. Hasil test R2\_SPOKE

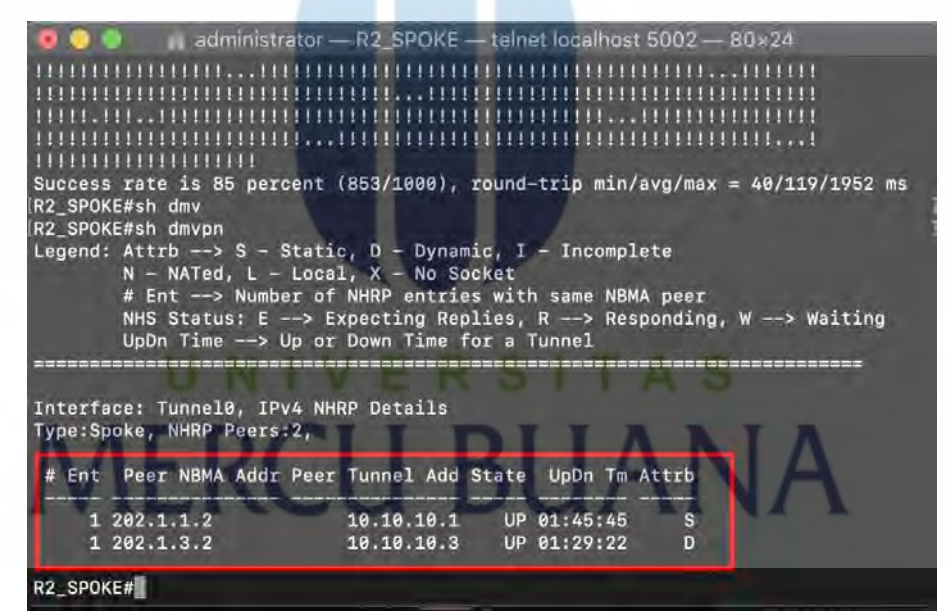

Gambar 13. Show dmvpn pada R2 SPOKE

| 🗢 🚳 👘 administrator —                   | R2_SPOKE - telnet localhost 500.        | 2 — 80×24           |
|-----------------------------------------|-----------------------------------------|---------------------|
|                                         |                                         | -                   |
| 1 202.1.1.2                             | 10.10.10.1 UP 01:45:45                  | 5                   |
| 1 202.1.3.2                             | 10.10.10.3 UP 01:29:22                  | 0                   |
|                                         |                                         |                     |
| R2_SPOKE#ping 10.10.10.1 rep            | eat 1000 size 1000                      |                     |
| Type escape sequence to abor            | t.                                      |                     |
| Sending 1000, 1000-byte ICMP            | Echos to 10.10.10.1, timeout :          | is 2 seconds:       |
|                                         | 111111111111111111111111111111111111111 |                     |
| 111111111111111111111111111111111111111 | 111111111111111111111111111111111111111 |                     |
| 111111111111111111111111111111111111111 | 11                                      |                     |
| 111111111111111111111111111111111111111 |                                         |                     |
| 111111111111111111111111111111111111111 |                                         | 11                  |
| 111111111111111111111111111111111111111 |                                         | 11111111111         |
| 11111                                   | 111111111111111111111111111111111111111 |                     |
| 1111111111111111111111111               |                                         |                     |
| 111111111111111111111111111111111111111 | 11111111111                             |                     |
| 111111111111111111111111111111111111111 | 11111111111111111111111111111111111111  | 111111111111        |
|                                         |                                         |                     |
| 111111111111111                         |                                         |                     |
| 111111111111111111111111111111111111111 | 11                                      |                     |
| 111111111111111111111111111111111111111 | 11111111111111111                       |                     |
| 1111111111111111111                     |                                         |                     |
| Success rate is 97 percent (            | 971/1000), round-trip min/avg/m         | nax = 16/47/1784 ms |
| R2_SPOKE#                               |                                         |                     |

Gambar 14. Hasil ping menuju R1\_HUB

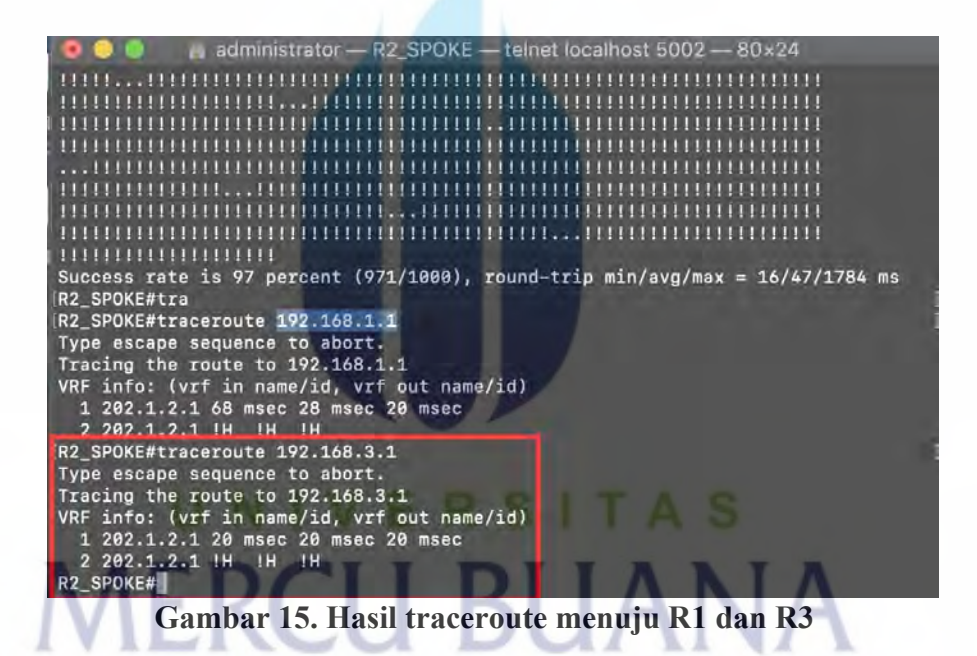

# 4.3.3. Verifikasi Hasil R3\_SPOKE

R3\_SPOKE#show dmvpn

Legend: Attrb --> S - Static, D - Dynamic, I - Incomplete

N - NATed, L - Local, X - No Socket

# Ent --> Number of NHRP entries with same NBMA peer

Tunnel0, Type:Spoke, NHRP Peers:1,

# Ent Peer NBMA Addr Peer Tunnel Add State UpDn Tm Attrb

1 202.1.1.1 10.10.10.1 UP 00:03:41 S

Tabel 11. Hasil test R3\_SPOKE

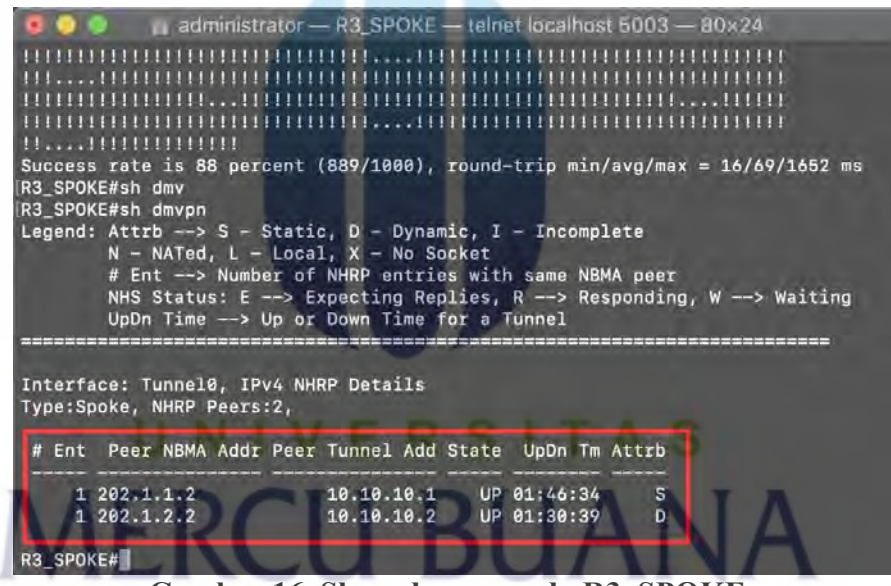

Gambar 16. Show dmvpn pada R3 SPOKE

| 0.8.6                                 | administrator — R3_SPOKE — telnet localhost 5003 — 80×24              |  |
|---------------------------------------|-----------------------------------------------------------------------|--|
| R3_SPOK                               | E#ping 10.10.10.1 repeat 1000 size 1000                               |  |
| Type eso                              | cape sequence to abort.                                               |  |
| Sending                               | 1000, 1000-byte ICMP Echos to 10.10.10.1, timeout is 2 seconds:       |  |
| .1111111                              | ***************************************                               |  |
| THILL                                 |                                                                       |  |
| 111                                   | 11111111111111111111111111111111111                                   |  |
| 1111111                               | 111111                                                                |  |
| THEFT                                 |                                                                       |  |
| 111111.                               |                                                                       |  |
| 1111111                               |                                                                       |  |
|                                       | 11111111111111111111111111111111111                                   |  |
| TITTT                                 | ······································                                |  |
| THULL                                 | 1111111111111111111111111111111111                                    |  |
| 1111111                               |                                                                       |  |
| 111                                   |                                                                       |  |
| 1111111                               | ***************************************                               |  |
| THILL                                 |                                                                       |  |
| 111                                   |                                                                       |  |
| Success                               | rate is 88 percent (889/1000), round-trip min/avg/max = 16/69/1652 ms |  |
| R3_SPOK                               | E#sh dmv                                                              |  |
| R3_SPOK                               | E#sh dmvpn                                                            |  |
| Legend:                               | Attrb> S - Static, D - Dynamic, I - Incomplete                        |  |
|                                       | N - NATed, L - Local, X - No Socket                                   |  |
|                                       | # Ent> Number of NHRP entries with same NBMA peer                     |  |
| · · · · · · · · · · · · · · · · · · · |                                                                       |  |

Gambar 17. Hasil ping menuju R1\_HUB

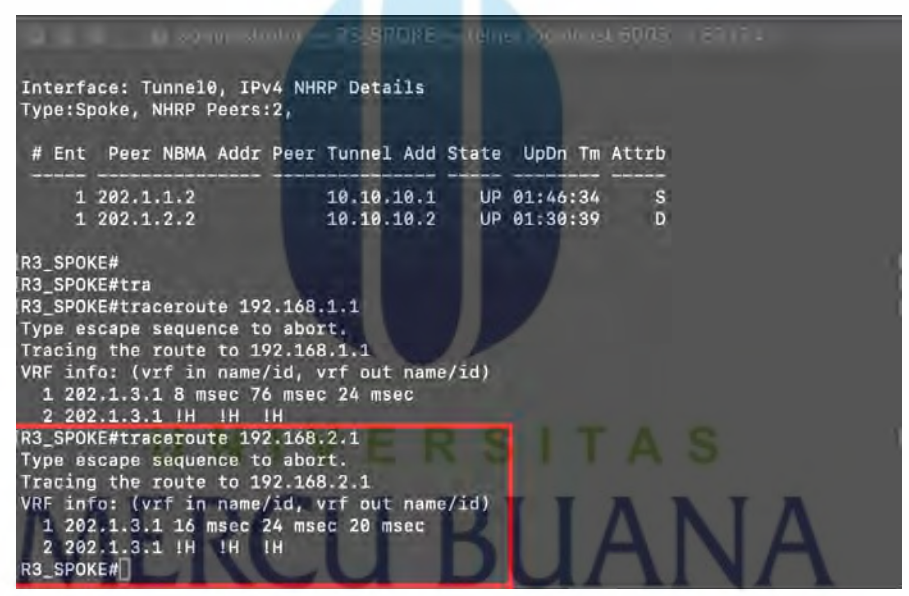

Gambar 18. Hasil traceroute menuju R1 dan R2

Seperti yang kita lihat pada tabel R1\_HUB, R2\_SPOKE dan R3\_SPOKE bahwa status DMVPN sudah UP. Pada ketiga *router* tersebut *Peer NBMA* menunjukkan *IP Public* dari setiap *router* dan *Peer Tunnel* adalah *IP Private* yang dimiliki oleh setiap router. Jadi konsepnya adalah sebelum melalui *IP Private* setiap *router* akan menanyakan *IP Public*-nya kepada HUB. Pada HUB ia akan menyimpan *data routing*  secara dinamis kita bisa mengetahuinya dari *Attrb*, hub akan menyimpan semua *IP Private* dan *IP Public* dari setiap spoke, sedangkan pada spoke kita hanya mengetahui *IP Private* dan *IP Public* dari hub.

### 4.4. Pengujian

Pada bagian ini, menjelaskan mengenai konfigurasi DMVPN. Pengujian ini menghasilkan *ping, jitter, package loss*, dan *next-hope* yang dilalui oleh paket data.

# 4.4.1. Hasil Throughput

Hasil *throughput* menunjukan kecepatan data di transfer sesungguhnya. Throughput adalah jumlah total kedatangan packet yang berhasil diamati pada tujuan selama interval tertentu.

| Application:                                                                 | Dumpcap (Wir                                     | eshark) 3.2.6 (v3                     | .2.6-0-g4f9257         | (bBccc)           |
|------------------------------------------------------------------------------|--------------------------------------------------|---------------------------------------|------------------------|-------------------|
| Interfaces                                                                   |                                                  |                                       |                        |                   |
| Interface                                                                    | Dropped<br>packets                               | Capture filter                        | Link type              | Packet size limit |
|                                                                              | Unknown                                          | none                                  | Ethernet               | 65535 bytes       |
| Statistics                                                                   |                                                  |                                       |                        |                   |
| Measurement<br>Packets<br>Time span, s<br>Average pps<br>Average packet<br>B | Captured<br>9446<br>8531.379<br>1.1<br>size, 899 | Displa<br>9446<br>8531.<br>1.1<br>899 | yed<br>(100.0%)<br>379 |                   |
| Bytes                                                                        | 8493897                                          | 8493                                  | 897 (100.0%)           | 0                 |
| Average bytes/s<br>Average bits/s                                            | 995<br>7964                                      | 995<br>7964                           |                        |                   |
| apture file com                                                              | ments                                            |                                       |                        |                   |
|                                                                              |                                                  |                                       |                        |                   |

Gambar 19. Throughput dari R1 to ISP

| OS:                  | Mac OS X 10 15     | 54 build  | 19E287    | (Darwin 194) | 01               |
|----------------------|--------------------|-----------|-----------|--------------|------------------|
| Application:         | Dumpcap (Wire      | eshark) 3 | .2.6 (v3. | 2.6-0-g4f925 | 57fb8ccc)        |
| Interfaces           |                    |           |           |              |                  |
| Interface            | Dropped<br>packets | Captur    | e filter  | Link type    | Packet size limi |
| 7                    | Unknown            | none      |           | Ethernet     | 65535 bytes      |
| Statistics           |                    |           |           |              |                  |
| Measurement          | Captured           |           | Displa    | /ed          | Marked           |
| Packets              | 5409               |           | 5409      | 100.0%)      | ÷                |
| Time span, s         | 8521.468           |           | 8521.4    | 68           | =                |
| Average pps          | 0.6                |           | 0.6       |              | -                |
| Average packet:<br>B | size, 799          |           | 799       |              | -                |
| Bytes                | 4322453            |           | 43224     | 53 (100.0%)  | 0                |
| Average bytes/s      | 507                |           | 507       |              | -                |
|                      | 4057               |           | 4057      |              | <u> </u>         |

Gambar 20. Throughput dari R2 to ISP

| OS: N                                                                            | Mac OS X 10.15.4, build 19E287 (Darwin 19.4.0)<br>Dumpcap (Wireshark) 3.2.6 (v3.2.6-0-04f9257tb8ccc) |                  |                                                   |                 |                   |  |
|----------------------------------------------------------------------------------|----------------------------------------------------------------------------------------------------|------------------|---------------------------------------------------|-----------------|-------------------|--|
| nterfaces                                                                        | Jumpcap (with                                                                                        | 2511d1 K) - 3-2. | 0 (13.2.0-                                        | 0-94192371      | 66CCC)            |  |
| Interface C                                                                      | propped                                                                                              | Capture          | ilter Li                                          | ok type         | Packet size limit |  |
| - î                                                                              | Inknown                                                                                              | none             | Et                                                | hernet          | 65535 bytes       |  |
| Statistics                                                                       |                                                                                                    |                  |                                                   |                 |                   |  |
| Measurement<br>Packets<br>Time span, s<br>Average pps<br>Average packet siz<br>B | Captured<br>5416<br>8505.766<br>0.6<br>ce, 798                                                       | I                | Displayed<br>5416 (100,<br>8505,766<br>0,6<br>798 | 0%) -<br>-<br>- |                   |  |
| Bytes                                                                            | 4324670                                                                                              |                  | 4324670 (                                         | 100.0%) (       | )                 |  |
| Average bytes/s<br>Average bits/s                                                | 508<br>4067                                                                                          |                  | 508<br>4067                                       | -               |                   |  |
| apture file comme                                                                | ints                                                                                                 |                  |                                                   |                 |                   |  |
|                                                                                  |                                                                                                    |                  |                                                   |                 |                   |  |
|                                                                                  |                                                                                                    |                  |                                                   |                 |                   |  |

Gambar 21. Throughput dari R3 to ISP

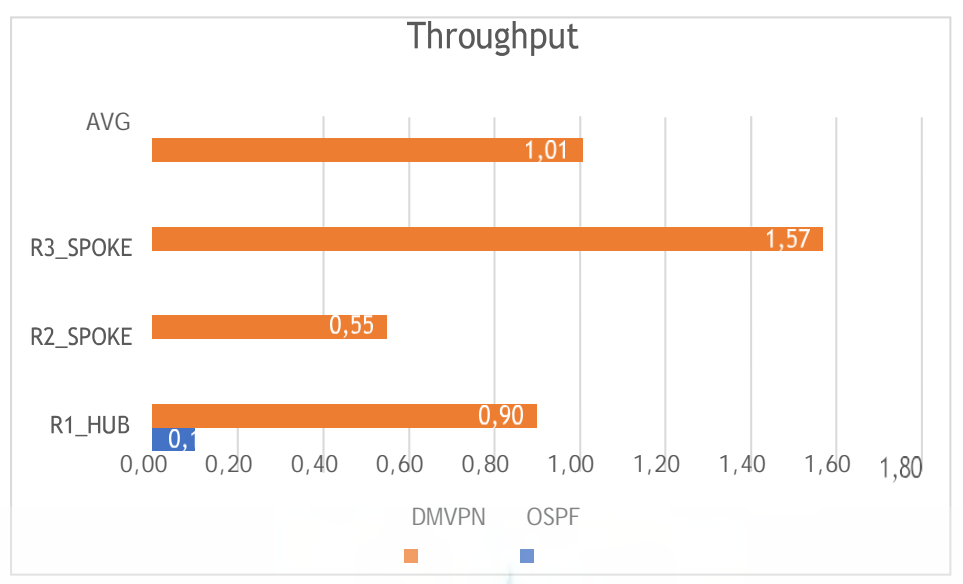

Gambar 22. Perbandingan hasil throughput.

Dari percobaan diatas, dapat disimpulkan bahwa penggunaan DMVPN lebih effiesien dalam proses transfer data. *Throughput* DMVPN secara rata-rata memiliki kecepatan 1,01Mbps sedangkan OSPF memiliki kecepatan rata-rata 0,26Mbps. DMVPN lebih cepat dan effiesien sekitar 74.17%.

# MERCU BUANA

### 4.4.2. Hasil Jitter

*Jitter* dapat didefinisikan sebagai variasi-variasi *delay* antar *block-block* yang berutan. Besarnya nilai jitter sanga berpengaruh oleh variasi-variasi beban trafik dan besarnya tumpukan antar *packet*.

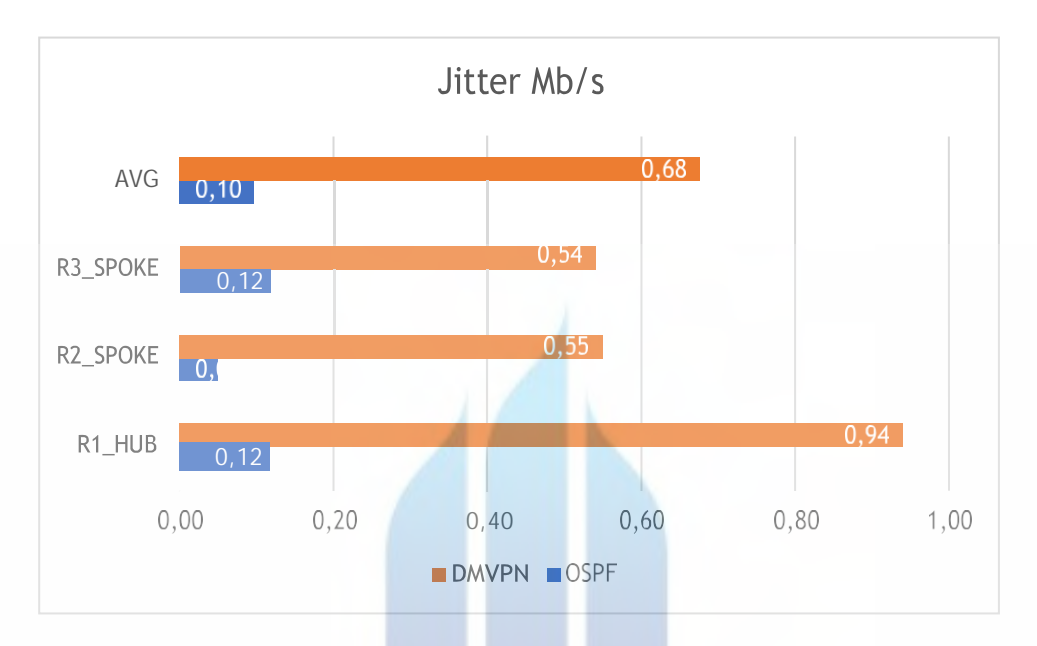

Gambar 23. Perbandingan hasil jitter

Pada data diatas, *jitter* pada DMVPN lebih besar dibanding OSPF dengan perbedaan rata-rata 0,68Mbps.

MERCU BUAN